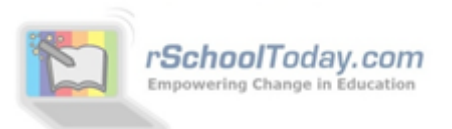

## "Ref View" from rSchoolToday

*If you received this document, you are likely receiving and signing officials contracts from schools or assigners that are using rSchoolToday's Athletic Scheduler.* 

"Ref View" is the first half of a new rSchoolToday product, called the **rSchoolToday Officials Scheduler**, which is designed for game Officials and Officials Assigners.

We are releasing Ref View now for an introductory period at NO COST as a benefit to both officials and our AD's. The Assigners tools will be released this Summer.

| www.refview.com/authentication/officia | lschedule/loginofficial                                                                                                    |                                                                                                    | 🏠 ⊽ C 🛛 🚼 ▼ Google                                                     | ۶ 🗈 🛚 | 3 |
|----------------------------------------|----------------------------------------------------------------------------------------------------|----------------------------------------------------------------------------------------------------|------------------------------------------------------------------------|-------|---|
|                                        | Ref         Control           Brown School Today         Control           Delectme to Ref         Control           Brown can use your email address and PHI min school to your email address and PHI min school to your email address and PHI min school to you enail address and PHI min school to your email address and PHI min school to your email to your email address and PHI min school to your email address andress and PHI min scho your ema | ts from any school, assigner, or comm<br>mber to login to your RefView. This<br>, and set your availability.<br>chooltoday.com.<br>ALSLOGIN | issioner using rSchoolToday,<br>view will let you update your personal |       | ^ |
|                                        | EM<br>Pin<br>Contact Us: support @rschcoltodsy.com 9529-950-454                                                                                                    | NL<br>abama -<br>act your PNI? LOGIN                                                                                                    | rschoolTaday.com                                                       |       |   |

Officials View or Ref View can be found at: <u>WWW.refview.com</u>

**Ref View** allows any officials assigned in rSchoolToday to log in using your email address and PIN number, choose your state, and:

- ✓ View your schedule
- ✓ View, approve, or decline contracts
- ✓ Update your personal information
- ✓ Set your availability

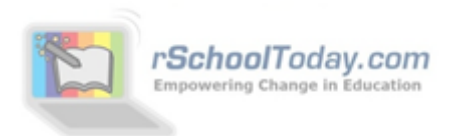

## Inside Ref View

Once you log in, there are **5 tabs for the Officials View:** 

- 1. My Schedule
- 2. Contracts
- 3. Personal Info
- 4. My Availability
- 5. Help

**1) My Schedule** – By signing the rSchoolToday Officials contracts that have been emailed to you by various assigners or AD's, your games will be here. This is your complete schedule of assignments from <u>all</u> rSchoolToday schools in any conference or league.

You can view your schedule by Month or by Season. Clicking on any Location link will pull up the map to that game location. If you were assigned a specific job (referee, umpire, line judge, etc), that will also show here.

| My Schedule       Contracts       Personal Info       My Availability       Help         You are here:       My Schedule       My Schedule       My Schedule         Select Your Viewing Parameters then click "View Schedule"       Choose a Period:       By Month:       March 2013 v ePrex Nexte <ul> <li>March 2013 (2) v</li> <li>View Schedule</li> <li>Print</li> </ul> Dav-Date-Time       Activity-Level       Home vs. Opponent       Location       Crew/Job                                                                                                    |                  |
|----------------------------------------------------------------------------------------------------|------------------|
| My Schedule       Contracts       Personal Info       My Availability       Help         You are here:       My Schedule         Select Your Viewing Parameters then click "View Schedule"       Image: Choose a Period:       By Month:       March 2013       Image: Prey Nexter         Image: Choose a Period:       By Month:       March 2013       Image: Prey Nexter       Image: Prey Nexter         Image: By Season:       Spring 2013 (2)       Image: Print       Image: Print         Dav-Date-Time       Activity-Level       Home vs. Opponent       Location       Crew/Job | s Scheduler      |
| You are here: <u>My Schedule</u><br>Select Your Viewing Parameters then click "View Schedule"<br>Choose a Period: OBy Month: March 2013 v sPrev Nexts<br>OBy Season: Spring 2013 (2) v<br>View Schedule Print<br>Dav-Date-Time Activity-Level Home vs. Opponent Location Crew/Job                                                                                                    |                  |
| My Schedule<br>Select Your Viewing Parameters then click "View Schedule"<br>Choose a Period: OBy Month: March 2013 v «Prey Next»<br>OBy Season: Spring 2013 (2) v<br>View Schedule Print<br>Dav-Date-Time Activity-Level Home vs. Opponent Location Crew/Job                                                                                                    |                  |
| Choose a Period: O By Month: March 2013 v ePrev Nexta<br>O By Season: Spring 2013 (2) v<br>View Schedule Print Day-Date-Time Activity-Level Home vs. Opponent Location Crew/Job                                                                                                    |                  |
| Dav-Date-Time Activity-Level Home vs. Opponent Location Crew/Job                                                                                                    |                  |
|                                                                                                    |                  |
| -<br>Wed 05/15/13 Basketball-Boys Varsity Lewis & Clark Middle vs. <u>Andover High School</u> I am: Ref<br>11:00AM Game Southern Collegiate Academy                                                                                                    | eree             |
| Mon 05/27/13         Basketball-Boys Varsity         Southern Collegiate Academy vs.         Andover High School         I am: -           1:00PM         Game         Lewis & Clark Middle         I am: -         I                                                                                                    |                  |
|                                                                                                    | © Officials View |
|                                                                                                    |                  |
|                                                                                                    |                  |
|                                                                                                    |                  |

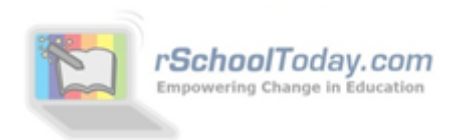

**2) Contracts** – Officials can view, approve or deny contracts form this Tab. This aggregates all contracts sent to you from any assigners, commissioners, or AD's and lets you determine the games you will officiate. You can view the contracts: by Assigner, by Period, or by Sport. You can also show only contracts that are Pending, Declined, and Accepted, though the default is to show you ALL contracts.

To view a contract, click on the '**View**' link in the 'Contract Sent' column. As the contract pops open in a new window, your **PIN** is already pre-filled in the signature line. Now, just click to approve or decline and return the contract. Print & Email are also available from this screen.

|                                                                                                    | e Eric Paige                                                                                                    |                                                                                                    |                                                                                                    |                                                                                                    | ,                                                       | School                                               | odav® (                                                                      | Officials                                                                              | chedule                                                      |
|----------------------------------------------------------------------------------------------------|----------------------------------------------------------------------------------------------------|----------------------------------------------------------------------------------------------------|----------------------------------------------------------------------------------------------------|----------------------------------------------------------------------------------------------------|---------------------------------------------------------|------------------------------------------------------|------------------------------------------------------------------------------|----------------------------------------------------------------------------------------|--------------------------------------------------------------|
|                                                                                                    |                                                                                                    |                                                                                                    |                                                                                                    |                                                                                                    | ,                                                       | School                                               | ouuy - C                                                                     |                                                                                        | cheuule                                                      |
| My Schedule                                                                                                    | Contracts Person                                                                                                    | nal Info My Availability                                                                                                    | Help                                                                                                    |                                                                                                    |                                                         |                                                      |                                                                              |                                                                                        |                                                              |
| You are here: <u>My</u>                                                                                                    | <u>/ Contracts</u>                                                                                                    |                                                                                                    |                                                                                                    |                                                                                                    |                                                         |                                                      |                                                                              |                                                                                        |                                                              |
| My Contract                                                                                                    | ts                                                                                                    |                                                                                                    |                                                                                                    |                                                                                                    |                                                         |                                                      |                                                                              |                                                                                        |                                                              |
| Viev                                                                                                    | View by Assigner: All<br>w Period: O By Month:<br>By Season:<br>By Season: | V           March 2013         V           Spring 2013 (2)         V                                                                                                    | <u>«Prev Next»</u><br>View Schedule                                                                                                    | Į                                                                                                    | Choose<br>Activity:<br>s<br>s                           | how All<br>how Accepte                               | ○ Show<br>d ○ Show                                                           | v Pending<br>v Declined                                                                |                                                              |
| Day-Date-Time                                                                                                    | Activity-Level                                                                                                    | Home vs. Opp                                                                                                    | onent                                                                                                    | Job                                                                                                    | /Crew/Notes                                             | Fee/<br>Mileage                                      | Contract<br>Sent                                                             | Confirmed<br>or Denied                                                                 | Select/<br>Status                                            |
| Wed 05/15/13<br>11:00 AM                                                                                                    | Basketball: Boys Varsity Ga                                                                                                    | me Lewis & Clark<br>Southern Colle<br>@ <u>Andover Hid</u>                                                                                                    | Middle vs.<br>:giate Academy<br><u>ih School</u>                                                                                                    | Ref                                                                                                    | eree                                                    | \$27.00                                              | 03/08/13<br>View                                                             | 08/08/13                                                                               |                                                              |
| Mon 05/27/13<br>01:00 PM                                                                                                    | Basketball: Boys Varsity Ga                                                                                                    | me Southern Colle<br>Lewis & Clark<br>@ <u>Andover Hic</u>                                                                                                    | :giate Academy vs.<br>Middle<br><u>Ih School</u>                                                                                                    | Nor                                                                                                    | ne                                                      | \$27.00                                              | 03/08/13<br>View                                                             | 03/08/13                                                                               |                                                              |
| The undersition one (1) week<br>then secure<br>contractor. E                                                                                                    | igned herewith agree to the following ass<br>k / seven (7) days notice. It shall be ca<br>a replacement without agreement by<br>Both parties agree that an official's failu<br>a rejection of worker's compensation for                                                                                                    | Ignment and terms for officiating, and th<br>use for suspension for an official to acc<br>the school and of or cancel one of the t<br>re to provide worker's compensation in<br>those individuals. | IC OFFICIALS<br>at the same may be canceled by either par-<br>pt more than one contract for the same di<br>or contract. The official acts as an ind<br>urance for the official, spouse, parents, o | rty giving<br>ate / time<br>lependent<br>r children                                                     | The d                                                   | ate you<br>act is tł                                 | u return<br>nen sta                                                          | ned the<br>mped ir                                                                     | n the                                                        |
| Date                                                                                                    | Contending Schools                                                                                                    | Type of Contest                                                                                                    | Location                                                                                                    |                                                                                                    | Confirmed or Denied column                              |                                                      |                                                                              |                                                                                        |                                                              |
| Monday<br>05-27-13                                                                                                    | Southern Collegiate Academy,<br>Lewis & Clark Middle                                                                                                    | Basketball: Boys Varsity                                                                                                    | Andover High School                                                                                                    |                                                                                                    |                                                         | meu o                                                | r Denie                                                                      | ed colur                                                                               | nn.                                                          |
| Fina                                                                                                    | Level(s):                                                                                                    |                                                                                                    |                                                                                                    |                                                                                                    | Comm                                                    | med o                                                | r Denie                                                                      | ed colur                                                                               | nn.                                                          |
|                                                                                                    | ancial Agreement: Varsity                                                                                                    | Time: Job:<br>1:00pm                                                                                                    | Fees:         Mileage:           \$27         \$                                                                                                    | <b>Total:</b><br>; 27                                                                                   | Your f                                                  | ee or a                                              | r Denie                                                                      | ed colur                                                                               | nn.<br>id will                                               |
| Other So                                                                                                    | Other Conditions:                                                                                                    | Time: Job:<br>1:00pm                                                                                                    | Fees: Mileage:<br>\$27 \$ \$ \$                                                                                                    | Total:<br>27                                                                                            | Your f                                                  | ee or a                                              | ny mila<br>well a                                                            | ed colur<br>eage pa<br>s the jol                                                       | nn.<br>id will<br>b you                                      |
| Other Siz<br>The official<br>on the da<br>obligation of<br>contract. Th<br>I herewith co<br>Into this cor<br>Name: Ja<br>School: So<br>123 St. Peter<br>Date: 03-08<br>* If this cont | Ancial Agreement: Varsity Other Conditions: Cheduled Officials: agrees that this sum shall cover all tes specified. It is also agreed that of any part of this contract, that part eremainder of the contract shall no FOR SCHOOL PERSONNEL Retify that I have been authorized to natati ames DavidsonAthletic Director outhern Collegiste Academy er Avenue, Valley, CA 94591 8-13 Signature: davison_jagree tract requests you to furnish a crew of aff                                                                                                    | Time:         Job:           1:00pm                                                                                                    | Fees: Mileage: \$ 27 5 27 5 27 5 27 5 27 5 27 5 27 5 27                                                                                                    | Total:<br>\$ 27<br>is played<br>is played<br>ifili the<br>on of the<br>sported to<br>iays)<br>thern<br> | Your f<br>also s<br>are be<br>game<br>You ca<br>later a | Fee or a<br>how as<br>eing as<br>if it ha<br>an alwa | r Denie<br>any mile<br>well a:<br>ked to o<br>s been<br>ays view<br>by clicl | ed colur<br>eage pa<br>s the jol<br>do for t<br>entered<br>w the co<br>king <b>Vie</b> | nn.<br>id will<br>b you<br>his<br>d.<br>ontract<br><b>w.</b> |

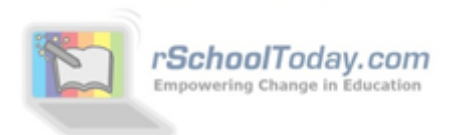

**3) Personal Information** – This allows you to update your address, phone numbers, change your PIN or email address, etc. Any changes made here immediately update your information for all AD's, Commissioners, and Assigners.

| Welcome Eric Paige                  | Logout                                    |
|-------------------------------------|-------------------------------------------|
|                                     | <i>rSchoolToday®</i> Officials Scheduler  |
| My Schedule Contracts Personal Info | My Availability Help                      |
| You are here: Personal Info         |                                           |
| Personal Info                       |                                           |
|                                     | * Required fields                         |
| First Name: Eri                     | ic *                                      |
| Last Name: Pa                       | sige *                                    |
| E-mail Address: en                  | nrico@rschooltoday.com *                  |
| Association Name (if applicable):   | ☐ This member is an association           |
| Assoc. Abbreviated Name:            |                                           |
| Home Phone: 21                      | 14-325-3243 * Mobile Phone:               |
| Office Phone:                       |                                           |
| Mailing Address: 12                 | 23 St. Patrick Avenue *                   |
| City: Va                            | allejo * State: California 🗸 Zip: 94951 * |
| License card no.:                   |                                           |
| PIN # (for contracts): •••          | •• (at least 3 chars)                     |
| Employer Id:                        |                                           |
| SSN:                                |                                           |
|                                     | Save Changes                              |
|                                     |                                           |
|                                     | © Officials View                          |

**Important Note about duplicate records:** Some officials may have multiple listings in the rSchoolToday database. This is due to users adding them again (and again) rather than subscribing to the existing official's record. We had to be careful not to delete any records as some assigners have subscribed to one copy of John Smith and some to the other copy.

So, in Ref View, we created a merge so that when John Smith logs in with his email and PIN, he will see all the games from BOTH John Smith accounts, even if they have a different PIN #'s.

If there are multiple John Smith accounts but with <u>different</u> email addresses, you will have to log in to each separately the first time, BUT you can fix this yourself and merge them all into one by simply editing your email address in the Personal Info tab to match the other email address you use (the one that matches your other account). Saving this change, logging out, and then logging back in with the other email address will now show you all your games in one screen! ©

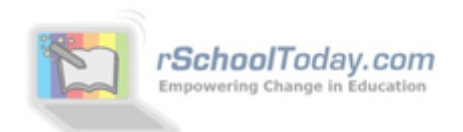

4) My Availability – Other than not being available during the games you already have confirmed, rSchoolToday assumes that you are available to officiate games. Here, you can set other dates or times that you would **NOT** be available for games. So for any dates/times you set up, you will show to assigners and AD's as not available to be scheduled.

| Welcome                                                                    | e Eric Paige                                                                                                    | ,                       |                  |                 |                               | Logout           |  |  |  |
|----------------------------------------------------------------------------|----------------------------------------------------------------------------------------------------|-------------------------|------------------|-----------------|-------------------------------|------------------|--|--|--|
|                                                                            |                                                                                                    |                         |                  |                 | <b>rSchool</b> Today® Officia | ls Scheduler     |  |  |  |
| My Schedule                                                                | Contracts P                                                                                                    | Personal Info My Availa | bility Help      |                 |                               |                  |  |  |  |
| You are here: My                                                           | Availability                                                                                                    |                         |                  |                 |                               |                  |  |  |  |
| My Availabil<br>The rSchoolToday<br>already booked for<br>School Year : 20 | My Availability<br>The rSchoolToday Officials Scheduler assumes you are Available to be selected for games on all dates EXCEPT the dates and times selected below and also dates/times that you are<br>already booked for other games. ONLY post dates that you are NOT available. You can change these dates any time. |                         |                  |                 |                               |                  |  |  |  |
| NOT Ava                                                                    | ailable Date                                                                                                    | All Day                 | Time Opti        | on              | Time Range                    |                  |  |  |  |
|                                                                            | All Day                                                                                                    |                         | ○ Before ○ After | Between         | 12 V 00 V PM V                |                  |  |  |  |
|                                                                            |                                                                                                    |                         | Save Changes     |                 |                               |                  |  |  |  |
| Remove                                                                     | NOT                                                                                                    | Available Date          | All Day          |                 | Time Range                    |                  |  |  |  |
|                                                                            | Mon, 04/08/13                                                                                                    |                         | All Day          |                 |                               |                  |  |  |  |
|                                                                            | Tue, 04/09/13                                                                                                    |                         |                  | Before 01:00 PM |                               |                  |  |  |  |
|                                                                            |                                                                                                    | ≪Prev 1 Next > Gotor[   | 1 🗸              |                 |                               | © Officials View |  |  |  |

5) Help – This is the manual for the program but also gives you all the methods, and

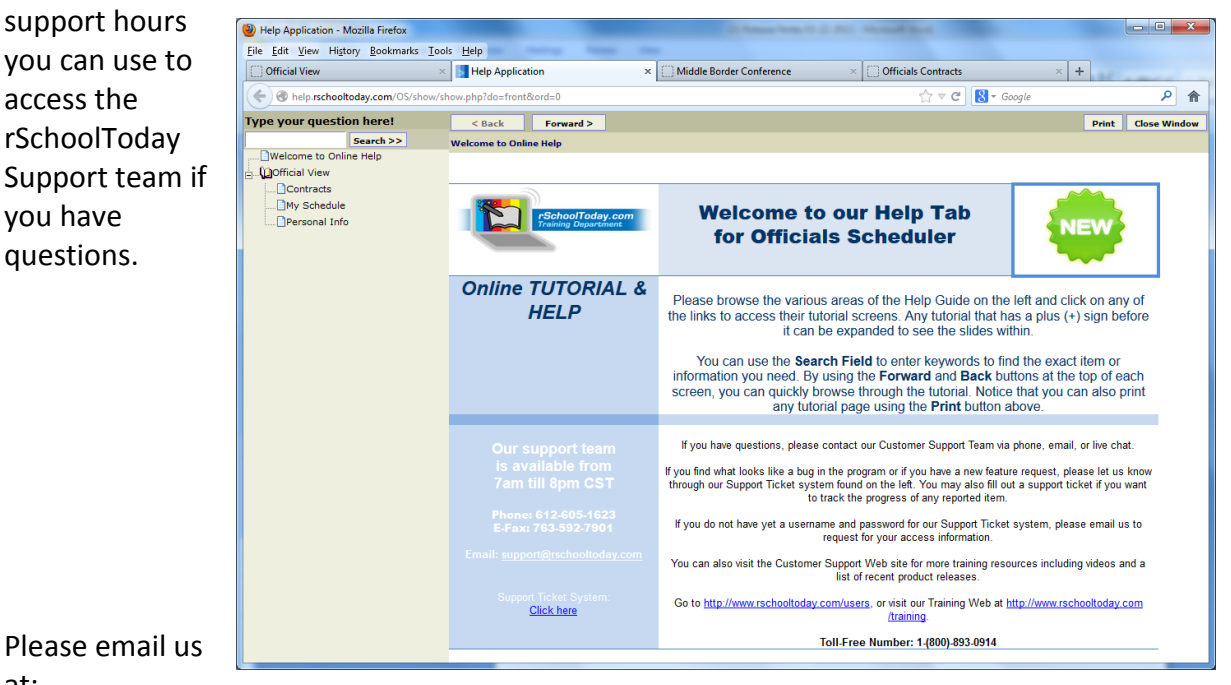

at:

support@rschooltoday.com with any feedback, questions, or other features you would like to see us add to Ref View.